# Konfigurieren der maximalen Anzahl gleichzeitiger Benutzersitzungen auf der ISE 2.2

## Inhalt

Einleitung Voraussetzungen Anforderungen Verwendete Komponenten Hintergrundinformationen Netzwerkdiagramm Szenarien Maximale Sitzungen pro Benutzer Konfiguration Beispiel Maximale Sitzung für Gruppe Konfigurieren **Beispiel** Corner-Fälle Maximale Sitzungen für Benutzer in Gruppe Konfigurieren **Beispiel** Maximale Sitzung für Gruppe und maximale Sitzung für Benutzer in dieser Gruppe Konfigurieren Beispiel Zählzeitlimit Konfigurieren Beispiel Maximale Sitzungsfunktion und Gastzugriff Zentrale Webauthentifizierung Lokale Webauthentifizierung Fehlerbehebung **Radius Live-Protokolle ISE-Debugger** 

## Einleitung

In diesem Dokument wird beschrieben, wie die in Identity Services Engine (ISE) 2.2 eingeführte Funktion für maximale Sitzungen konfiguriert wird. Die Funktion "Maximale Sitzungen" bietet die Möglichkeit, Live-Sitzungen pro Benutzer oder pro Identitätsgruppe zu steuern und durchzusetzen. Dieses Dokument ist für RADIUS-Sitzungen vorgesehen, kann aber auch für die TACACS-Sitzungen verwendet werden.

## Voraussetzungen

#### Anforderungen

Cisco empfiehlt, dass Sie über Kenntnisse in folgenden Bereichen verfügen:

- RADIUS-Protokoll
- 802.1x-Konfiguration auf Wireless LAN Controller (WLC)
- ISE und ihre Personas (Rollen)

#### Verwendete Komponenten

Die Informationen in diesem Dokument basierend auf folgenden Software- und Hardware-Versionen:

- Cisco Identity Service Engine Version 2.2
- Wireless LAN Controller 8.0.100.0
- Cisco Catalyst Switch 3750 15.2(3)E2
- Windows 7-Maschine
- Android-Telefon mit 6.0.1
- Android-Telefon mit 5.0
- Apple iPad iOS 9.1

Die Informationen in diesem Dokument beziehen sich auf Geräte in einer speziell eingerichteten Testumgebung. Alle Geräte, die in diesem Dokument benutzt wurden, begannen mit einer gelöschten (Nichterfüllungs) Konfiguration. Wenn Ihr Netz Live ist, überprüfen Sie, ob Sie die mögliche Auswirkung jedes möglichen Befehls verstehen.

## Hintergrundinformationen

ISE Version 2.2 kann Durchsetzungsrichtlinien erkennen und erstellen, die auf der gleichzeitigen Sitzung von folgenden Geräten basieren:

- Benutzeridentität Beschränkung der Anzahl von Sitzungen pro Benutzer
- Identitätsgruppe Beschränkung der Anzahl von Sitzungen pro Gruppe
- Benutzer in einer Gruppe Beschränkung der Anzahl von Sitzungen pro Benutzer, die zu einer bestimmten Gruppe gehören

Die Durchsetzung und die Anzahl gleichzeitiger Sitzungen ist eindeutig und wird von jedem Policy Service Node (PSN) verwaltet. Bei der Sitzungsanzahl gibt es keine Synchronisierung zwischen den PSNs. Die Funktion für gleichzeitige Sitzungen wird im Laufzeitprozess implementiert, und Daten werden nur im Arbeitsspeicher gespeichert. Beim PSN-Neustart werden die MaxSessions-Zähler zurückgesetzt.

Bei der Anzahl der Benutzersitzungen wird die Groß-/Kleinschreibung in Bezug auf die

Benutzernamen und unabhängig vom verwendeten Netzwerkzugriffsgerät nicht beachtet (sofern Sie denselben PSN-Knoten verwenden).

## Netzwerkdiagramm

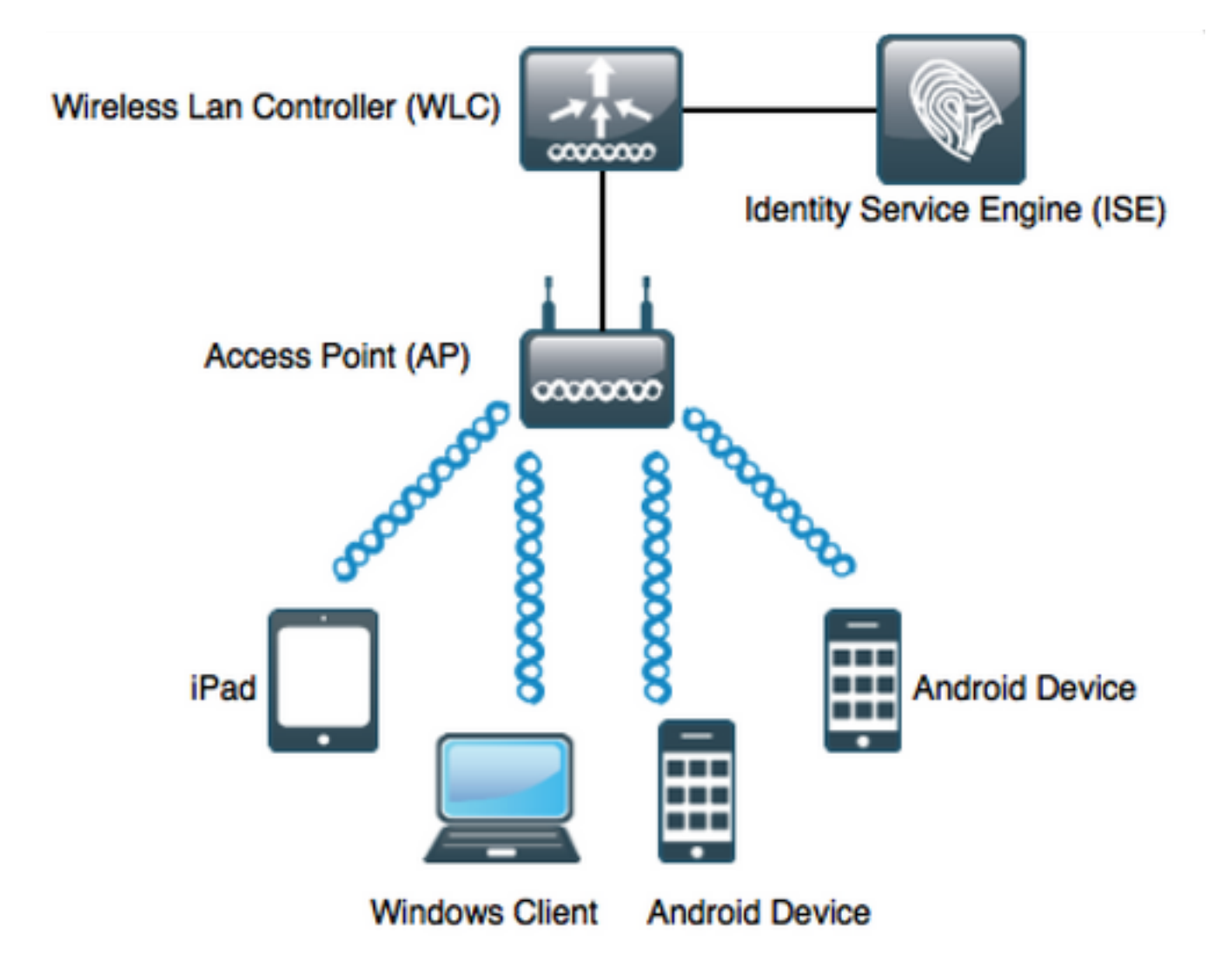

## Szenarien

Maximale Sitzungen pro Benutzer

Konfiguration

Navigieren Sie zu Administration > System > Settings > Max Sessions, wie im Bild gezeigt:

| dentity Services Engine                                                                                                    | Home                                                                                                    | Operations     Policy      | - Administration    | Work Center   |
|----------------------------------------------------------------------------------------------------|----------------------------------------------------------------------------------------------------|----------------------------|---------------------|---------------|
| - System Identity Management                                                                                                    | Network Resources     Device                                                                                                    | Portal Management pxGrid S | Services + Feed Ser | vice F Threat |
| Deployment Licensing + Certificate                                                                                                    | es                                                                                                    | Upgrade Backup & Resto     | re I Admin Access   | - Settings    |
| Deployment Licensing   Client Provisioning   FIPS Mode   Alarm Settings <b>Posture</b> Profiling <b>Protocols</b> Proxy   SMTP Server   SMS Gateway   System Time   Policy Sets   ERS Settings   Smart Call Home | An Addition And Addition And Addition And Addition Addition Additi | Upgrade Backup & Resto     | re > Admin Access   | ✓ Settings    |
| Smart Call Home<br>DHCP & DNS Services                                                                                                    |                                                                                                    |                            |                     |               |
| Max Sessions                                                                                                    |                                                                                                    |                            |                     |               |

Um die Funktion zu aktivieren, deaktivieren Sie das Kontrollkästchen **Unlimited session per user** (Unbegrenzte Sitzung pro Benutzer), das standardmäßig aktiviert ist. Im Feld **Maximale Benutzersitzungen** konfigurieren Sie die Anzahl der Sitzungen, die ein bestimmter Benutzer für jedes PSN durchführen kann. In diesem Beispiel ist es auf 2 festgelegt.

Benutzer aus **externen Identitätsquellen** (z. B. Active Directory) sind ebenfalls von dieser Konfiguration betroffen.

#### **Beispiel**

Bob ist der Benutzername eines Kontos aus der Active Directory-Domäne, das mit dem ISE-Server verbunden ist. Maximale Benutzersitzungen werden mit Wert 2 konfiguriert, d. h., dass eine Sitzung für denselben Benutzer, die über diese Nummer hinausgeht, nicht zugelassen ist (pro PSN).

Wie im Bild gezeigt, stellt der Benutzer Bob eine Verbindung mit dem Android-Telefon und dem Windows-Computer mit den gleichen Anmeldeinformationen her:

| Jan 29, 2017 08:34:51.137 AM | ~ | 0 | Bob | CC:FA:00:B4:D5:0F | LG-Device      | Profiled | Default >> Dot1X >> Default | Default >> MaxSession_Test |
|------------------------------|---|---|-----|-------------------|----------------|----------|-----------------------------|----------------------------|
| Jan 29, 2017 08:32:17.776 AM | ~ | ò | Bob | C0:4A:00:14:56:F4 | TP-LINK-Device | Profiled | Default >> Dot1X >> Default | Default >> MaxSession_Test |

Beide Sitzungen sind zulässig, da die maximale Sitzungsgrenze nicht überschritten wird. Im detaillierten Radius-Live-Protokoll wird im Bild Folgendes angezeigt:

| Overview              |                               |
|-----------------------|-------------------------------|
| Event                 | 5200 Authentication succeeded |
| Username              | Bob                           |
| Endpoint Id           | CC:FA:00:B4:D5:0F 🕀           |
| Endpoint Profile      | LG-Device                     |
| Authentication Policy | Default >> Dot1X >> Default   |
| Authorization Policy  | Default >> MaxSession_Test    |
| Authorization Result  | PermitAccess                  |

- 15036 Evaluating Authorization Policy
- 15048 Queried PIP EndPoints.LogicalProfile
- 15048 Queried PIP Network Access.AuthenticationStatus
- 15004 Matched rule MaxSession\_Test
- 15016 Selected Authorization Profile PermitAccess
- 22081 Max sessions policy passed
- 22080 New accounting session created in Session cache
- 12306 PEAP authentication succeeded
- 11503 Prepared EAP-Success
- 24432 Looking up user in Active Directory pgruszczad.example.com
- 24355 LDAP fetch succeeded pgruszczad.example.com
- 24416 User's Groups retrieval from Active Directory succeeded pgruszczad.example.com
- 11002 Returned RADIUS Access-Accept

Der Schritt **Maximale Richtlinie für 2081** für **Sitzungen** wurde überschritten und enthält Informationen darüber, dass die Prüfung für die maximale parallele Sitzung erfolgreich war.

Sobald eine dritte Verbindung mit einem anderen Gerät und dieselben Anmeldeinformationen initiiert wurden, erhält Bob **PermitAccess**, aber **Access-Reject** wird an den Authentifizierer gesendet:

| Jan 29, 2017 08:35:35.293 AM | 8        | ò | Bob       | 34:AB:37:60:63:88       |   | Apple-Device   | Profiled   | Default >> Dot1X >> Default | Default >> MaxSession_Test |
|------------------------------|----------|---|-----------|-------------------------|---|----------------|------------|-----------------------------|----------------------------|
| Jan 29, 2017 08:34:51.137 AM | <b>~</b> | 0 | Bob       | CC:FA:00:B4:D5:0F       |   | LG-Device      | Profiled   | Default >> Dot1X >> Default | Default >> MaxSession_Test |
| Jan 29, 2017 08:32:17.776 AM | <b>~</b> | 0 | \$<br>Bob | \$<br>C0:4A:00:14:56:F4 | ¢ | TP-LINK-Device | Profiled 💠 | Default >> Dot1X >> Default | Default >> MaxSession_Test |

#### **Overview**

| Event                 | 5400 Authentication failed  |
|-----------------------|-----------------------------|
| Username              | Bob                         |
| Endpoint Id           | 34:AB:37:60:63:88 🕀         |
| Endpoint Profile      | Apple-Device                |
| Authentication Policy | Default >> Dot1X >> Default |
| Authorization Policy  | Default >> MaxSession_Test  |
| Authorization Result  | PermitAccess                |

#### **Authentication Details**

| Source Timestamp   | 2017-01-29 08:36:28.882                                             |
|--------------------|---------------------------------------------------------------------|
| Received Timestamp | 2017-01-29 08:35:35.293                                             |
| Policy Server      | pgruszczise22                                                       |
| Event              | 5400 Authentication failed                                          |
| Failure Reason     | 22089 Max sessions policy failed. Max sessions user limit exceeded. |
| Username           | Bob                                                                 |
| Endpoint Id        | 34:AB:37:60:63:88                                                   |

- 15036 Evaluating Authorization Policy
- 15048 Queried PIP EndPoints.LogicalProfile
- 15048 Queried PIP Network Access.AuthenticationStatus
- 15004 Matched rule MaxSession\_Test
- 15016 Selected Authorization Profile PermitAccess

22089 Max sessions policy failed. Max sessions user limit exceeded.

- 12306 PEAP authentication succeeded
- 11503 Prepared EAP-Success
- 11003 Returned RADIUS Access-Reject

Sitzungen sind nicht zulässig, auch wenn Sie im Radius-Live-Protokoll sehen können, dass es auf das richtige Authorization Profile trifft. Um die Live-Sitzungen zu überprüfen, navigieren Sie zu **Operations > Radius > Live Sessions**:

| Session Status | Action           | Endpoint ID       | Identity | IP Address    | Endpoint Profile | ł |
|----------------|------------------|-------------------|----------|---------------|------------------|---|
| -              |                  | Endpoint ID       | Identity | IP Address    | Endpoint Profile |   |
| Started        | Show CoA Actions | CC:FA:00:B4:D5:0F | Bob      | 10.62.148.145 | LG-Device        |   |
| Started        | Show CoA Actions | C0:4A:00:14:56:F4 | Bob      | 10.62.148.141 | TP-LINK-Device   |   |

In diesem Fall haben beide Sitzungen den Status **Started (Gestartet),** der anzeigt, dass der Accounting Start auf der ISE für die Sitzung angekommen ist. Es ist erforderlich, den Radius-Accounting-Modus zu erhalten, damit die Max-Session ordnungsgemäß ausgeführt werden kann. Der Status **Authenticated** (Sitzung zulässig, jedoch ohne Abrechnung) wird bei der Sitzungsanzahl nicht berücksichtigt:

| Session Status | Action           | Endpoint ID       | Identity | IP Address   | Endpoint Profile | Posture Status | Security Group |
|----------------|------------------|-------------------|----------|--------------|------------------|----------------|----------------|
| •              |                  | Endpoint ID       | Identity | IP Address - | Endpoint Profile | Posture Status | Security Group |
| Authenticated  | Show CoA Actions | C0:4A:00:14:56:A7 | Bob      |              |                  |                |                |
| Authenticated  | Show CoA Actions | C0:4A:00:14:56:F4 | Bob      |              | TP-LINK-Device   |                |                |
| Authenticated  | Show CoA Actions | 34:AB:37:60:63:88 | Bob      |              | Apple-Device     |                |                |
| Authenticated  | Show CoA Actions | CC:FA:00:B4:D5:0F | Bob      |              | LG-Device        |                |                |

### Maximale Sitzung für Gruppe

#### Konfigurieren

## Navigieren Sie zu Administration > System > Settings > Max Sessions > Group: (Verwaltung > System > Einstellungen > Max Sessions > Gruppe:).

| 1ax Sessions         |                                       |                    |                            |                 |
|----------------------|---------------------------------------|--------------------|----------------------------|-----------------|
| User Group Co        | ounter Time Limit                     |                    |                            |                 |
| Expand All Collapse  | e All                                 |                    |                            | 🔻 Filter 🕶 🔅 🗸  |
| Name                 | Description                           | Max Sessions       | for Group Max Sessions for | User in Group   |
| ALL_ACCOUNTS (de     | efault) Default ALL_ACCOUNT           | S (defau Unlimited | Unlimited                  | Q               |
| Employee             | Default Employee User                 | Group Unlimited    | Unlimited                  | G               |
| GROUP_ACCOUNTS       | 6 (default) Default GROUP_ACCO        | UNTS (d Unlimited  | Unlimited                  | G               |
| GroupTest1           | MaxSession Test                       | Unlimited          | Unlimited                  | Q               |
| GroupTest2           | MaxSession Test                       | 2                  | Unlimited                  | G               |
| GroupTest3           | MaxSession Test                       | Unlimited          | Unlimited                  | G               |
| GuestType_Contracto  | or (default) Identity group mirroring | the gues Unlimited | Unlimited                  | G               |
| GuestType_Daily (def | fault) Identity group mirroring t     | the gues Unlimited | Unlimited                  | G               |
| GuestType_Standard   | Guest Identity group mirroring        | the gues Unlimited | Unlimited                  | G               |
| GuestType_Weekly (c  | default) Identity group mirroring     | the gues Unlimited | Unlimited                  | G               |
| OWN_ACCOUNTS (c      | default) Default OWN_ACCOUN           | TS (def Unlimited  | Unlimited                  | C<br>Reset Save |

Diese Konfiguration erzwingt zwei Sitzungen als Maximum für die interne Identitätsgruppe **GroupTest2**: Sie können die Durchsetzung pro Gruppe nur für die internen Gruppen konfigurieren.

#### **Beispiel**

Alice, Pablo und Peter sind die Benutzer des internen ISE User Store, alle sind Mitglieder der Gruppe **GroupTest2**. Gemäß der Konfiguration in diesem Beispiel wird der maximale Wert von Sitzungen auf 2 festgelegt, basierend auf der Gruppenmitgliedschaft.

| Ne | Network Access Users |                   |          |             |              |            |           |               |                           |  |  |
|----|----------------------|-------------------|----------|-------------|--------------|------------|-----------|---------------|---------------------------|--|--|
|    |                      |                   |          |             |              |            |           |               | Selected 0   Total 4  🍪 🖕 |  |  |
| 1  | Edit 🕂 Add           | 📴 Change Status 👻 | 👔 Import | 🕞 Export 👻  | 🗙 Delete 👻 🛙 | Duplicate  |           | Show          | v All 🔹 😼                 |  |  |
|    | Status               | Name              |          | Description |              | First Name | Last Name | Email Address | User Identity Groups      |  |  |
|    | 🛛 🔄 Enabled          | 👤 alice           |          |             |              |            |           |               | GroupTest2                |  |  |
|    | 🛛 🔄 Enabled          | 👤 pablo           |          |             |              |            |           |               | GroupTest2                |  |  |
|    | 🛛 🔽 Enabled          | 👤 peter           |          |             |              |            |           |               | GroupTest2                |  |  |

Pablo und Peter stellen über ihre Anmeldeinformationen der internen Gruppe mit dem Namen **GroupTest2** eine Verbindung zum Netzwerk her:

| Jan 29, 2017 09:25:54.554 AM | <b>~</b> | 0 | Pablo | C0:4A:00:14:56:F4 | TP-LINK-Device | User Identity Groups:GroupTest2 Default >> MaxSession_Test |
|------------------------------|----------|---|-------|-------------------|----------------|------------------------------------------------------------|
| Jan 29, 2017 09:25:34.984 AM | <b>~</b> | Q | Peter | 34:AB:37:60:63:88 | Apple-Device   | User Identity Groups:GroupTest2 Default >> MaxSession_Test |

Sobald Alice versucht, eine Verbindung herzustellen, wird das Limit für MaxSessions pro Gruppe erzwungen:

| Jan 29, 2017 09:26:17.812 AM | 0        | Q | Alice | CC:FA:00:B4:D5:0F | LG-Device      | User Identity Groups:GroupTest2 Default >> MaxSession_Test |
|------------------------------|----------|---|-------|-------------------|----------------|------------------------------------------------------------|
| Jan 29, 2017 09:25:54.554 AM |          | 0 | Pablo | C0:4A:00:14:56:F4 | TP-LINK-Device | User Identity Groups:GroupTest2 Default >> MaxSession_Test |
| Jan 29, 2017 09:25:34.984 AM | <b>~</b> | 0 | Peter | 34:AB:37:60:63:88 | Apple-Device   | User Identity Groups:GroupTest2 Default >> MaxSession_Test |

| Overview              |                             |
|-----------------------|-----------------------------|
| Event                 | 5400 Authentication failed  |
| Username              | Alice                       |
| Endpoint Id           | CC:FA:00:B4:D5:0F 🕀         |
| Endpoint Profile      | LG-Device                   |
| Authentication Policy | Default >> Dot1X >> Default |
| Authorization Policy  | Default >> MaxSession_Test  |
| Authorization Result  | PermitAccess                |

Alice ist nicht berechtigt, eine Verbindung zum Netzwerk herzustellen, da der Grenzwert für die max. Sitzungsgruppe von Peter und Pablo verwendet wird:

| Authentication Details |                                                                      |
|------------------------|----------------------------------------------------------------------|
| Source Timestamp       | 2017-01-29 09:27:11 504                                              |
| Received Timestamp     | 2017-01-29 09:26:17 812                                              |
| Received milestamp     | 2017-01-20 03:20:17:012                                              |
| Folicy Server          | pgruszczisezz                                                        |
| Event                  |                                                                      |
| Failure Reason         | 22097 Max sessions policy failed. Max sessions group limit exceeded. |
| Username               | Alice                                                                |

#### **Corner-Fälle**

Wenn die maximale Benutzersitzung konfiguriert ist, funktionieren beide Funktionen unabhängig. In diesem Beispiel ist die maximale Anzahl Sitzungen für Benutzer auf 1 und die maximale Sitzung für Gruppe auf 2 festgelegt.

#### **Max Sessions**

| User        | Group            | Counter Time |
|-------------|------------------|--------------|
|             | sessions per use | r (i)        |
| Maximum per | user 1           | Sessions     |

Peter sollte basierend auf der Maximum Session for Group (2 Sitzungen) zugelassen werden, aber aufgrund der User Max Sessions-Konfiguration (eine Sitzung) kann er keine Verbindung zum Netzwerk herstellen:

| Jan 29, 2017 09:34:18.169 AM | 0        | 0 | Peter | C0:4A:00:14:56:F4 | TP-LINK-Device | User Identity Groups:GroupTest2 Default >> MaxSession_Test |
|------------------------------|----------|---|-------|-------------------|----------------|------------------------------------------------------------|
| Jan 29, 2017 09:33:54.792 AM | <b>~</b> | 0 | Peter | 34:AB:37:60:63:88 | Apple-Device   | User Identity Groups:GroupTest2 Default >> MaxSession_Test |

Wenn der Benutzer gleichzeitig Mitglied mehrerer Gruppen ist und die Max Sessions for Group für diese konfiguriert ist, erhöht die verbundene ISE den Zähler des Max Session for Group Cache für jede Gruppe, der der Benutzer angehört.

In diesem Beispiel sind Alice und Pablo Member von GroupTest1 und GroupTest2. Veronica gehört nur zu GroupTest1 und Peter zu GroupTest2

| Ne | twork Acces | s Users           |          |             |              |            |           |               |                       |       |  |
|----|-------------|-------------------|----------|-------------|--------------|------------|-----------|---------------|-----------------------|-------|--|
| 1  | Edit 🕂 Add  | 🔣 Change Status 👻 | 👔 Import | 🕞 Export 👻  | 🗙 Delete 👻 🛙 | Duplicate  |           |               |                       |       |  |
|    | Status      | Name              | <b>^</b> | Description |              | First Name | Last Name | Email Address | User Identity Groups  | Admin |  |
|    | Enabled     | 👤 alice           |          |             |              |            |           |               | GroupTest1,GroupTest2 | 1     |  |
|    | Enabled     | 👤 pablo           |          |             |              |            |           |               | GroupTest1,GroupTest2 |       |  |
|    | Enabled     | 👤 peter           |          |             |              |            |           |               | GroupTest2            |       |  |
|    | Enabled     | 🡤 veronica        |          |             |              |            |           |               | GroupTest1            |       |  |
|    | Enabled     | 👤 veronica        |          |             |              |            |           |               | GroupTest1            |       |  |

Die maximale Sitzung für Gruppe ist für GroupTest1 und GroupTest2 auf 2 festgelegt:

Max Sessions

| Expand All 💉 Collapse All      |                                   |                        |                                | ▼ Filter - H |
|--------------------------------|-----------------------------------|------------------------|--------------------------------|--------------|
| Name                           | Description                       | Max Sessions for Group | Max Sessions for User in Group |              |
| ALL_ACCOUNTS (default)         | Default ALL_ACCOUNTS (defau       | Unlimited              | Unlimited                      | ©.           |
| Employee                       | Default Employee User Group       | Unlimited              | Unlimited                      | G.           |
| GROUP_ACCOUNTS (default)       | Default GROUP_ACCOUNTS (d         | Unlimited              | Unlimited                      | G.           |
| GroupTest1                     |                                   | 2                      | Unlimited                      | G.           |
| GroupTest2                     |                                   | 2                      | Unlimited                      | G.           |
| GroupTest3                     |                                   | Unlimited              | Unlimited                      | G.           |
| GuestType_Contractor (default) | Identity group mirroring the gues | Unlimited              | Unlimited                      | G.           |
| GuestType_Daily (default)      | Identity group mirroring the gues | Unlimited              | Unlimited                      | G.           |
| GuestType_Weekly (default)     | Identity group mirroring the gues | Unlimited              | Unlimited                      | ©.           |
| OWN_ACCOUNTS (default)         | Default OWN_ACCOUNTS (def         | Unlimited              | Unlimited                      | G.           |
| OWN_ACCOUNTS (default)         | Default OWN_ACCOUNTS (def         | Unlimited              | Unlimited                      | C<br>Save    |

Wenn Alice und Pablo mit dem Netzwerk verbunden sind, überschreiten sie die Sitzungsbeschränkungen für beide Gruppen. Veronica, der nur zu **GroupTest1** gehört, und Peter, Mitglied von **GroupTest2** sind nicht in der Lage, eine Verbindung herzustellen, da Max Session for Group den maximal konfigurierten Wert erreicht hat:

| 8        | 0 |    | Veronica |   | 10:A5:D0:98:B8:E2 |   | Unknown        | User Identity Groups:GroupTest1,Unknown                        | Default >> D     | Default >> MaxSession_Test |
|----------|---|----|----------|---|-------------------|---|----------------|----------------------------------------------------------------|------------------|----------------------------|
|          |   |    |          |   |                   |   |                |                                                                |                  |                            |
| 8        | ò |    | Peter    |   | 34:AB:37:60:63:88 |   | Apple-Device   | User Identity Groups:GroupTest2,Profiled                       | Default >> D     | Default >> MaxSession_Test |
| 1        | 0 | 0  | Pablo    |   | CC:FA:00:B4:D5:0F |   | LG-Device      |                                                                | Default >> D     | Default >> MaxSession_Test |
| <b>~</b> | 0 | \$ | Pablo    | ¢ | CC:FA:00:B4:D5:0F | ¢ | LG-Device      | User Identity Groups:GroupTest1,User Identity Groups:GroupTest | 2,F Default >> D | Default >> MaxSession_Test |
| 0        | 0 | 0  | Alice    |   | C0:4A:00:14:56:F4 |   | TP-LINK-Device |                                                                | Default >> D     | Default >> MaxSession_Test |
| <b>~</b> | 0 |    | Alice    |   | C0:4A:00:14:56:F4 |   | TP-LINK-Device | User Identity Groups:GroupTest1,User Identity Groups:GroupTest | 2,F Default >> D | Default >> MaxSession_Test |

#### Maximale Sitzungen für Benutzer in Gruppe

#### Konfigurieren

Navigieren Sie zu Administration > System > Settings > Max Sessions > Group.

| * Expand All * Collaps | se All                              |                        |                          | Ţ Filter ▼ 🌣  |
|------------------------|-------------------------------------|------------------------|--------------------------|---------------|
| Name                   | Description                         | Max Sessions for       | Group Max Sessions for U | Jser in Group |
| ALL_ACCOUNTS (d        | lefault) Default ALL_ACCOU          | JNTS (defau Unlimited  | Unlimited                | Q             |
| Employee               | Default Employee U                  | ser Group Unlimited    | Unlimited                | Ø             |
| GROUP_ACCOUNT          | S (default) Default GROUP_AC        | COUNTS (d Unlimited    | Unlimited                | Q             |
| GroupTest1             | MaxSession Test                     | Unlimited              | Unlimited                | Q             |
| GroupTest2             | MaxSession Test                     | Unlimited              | 2                        | G             |
| GroupTest3             | MaxSession Test                     | Unlimited              | Unlimited                | Q             |
| GuestType_Contract     | tor (default) Identity group mirror | ing the gues Unlimited | Unlimited                | G             |
| GuestType_Daily (de    | efault) Identity group mirror       | ing the gues Unlimited | Unlimited                | Q             |
| GuestType_Standard     | dGuest Identity group mirror        | ing the gues Unlimited | Unlimited                | Q             |
| GuestType_Weekly       | (default) Identity group mirror     | ing the gues Unlimited | Unlimited                | G             |
| OWN_ACCOUNTS           | (default) Default OWN_ACCO          | OUNTS (def Unlimited   | Unlimited                | G             |

Diese Konfiguration setzt maximal 2 Sitzungen für die interne Identitätsgruppe GroupTest2 durch.

#### **Beispiel**

Alice ist Mitglied von GroupTest2:

| Ne | twork Acces | s Users           |          |             |              |            |           |               |                      |
|----|-------------|-------------------|----------|-------------|--------------|------------|-----------|---------------|----------------------|
| 1  | Edit 🕂 Add  | 🔣 Change Status 👻 | 🐌 Import | 🛟 Export 👻  | 🗙 Delete 👻 🛙 | Duplicate  |           |               |                      |
|    | Status      | Name              | <b>^</b> | Description |              | First Name | Last Name | Email Address | User Identity Groups |
|    | Enabled     | 👤 alice           |          |             |              |            |           |               | GroupTest2           |

Diese Funktion ähnelt der maximalen Benutzersitzung - ISE schränkt die Anzahl der gleichzeitigen Sitzungen ein, die Benutzer innerhalb der angegebenen internen Gruppe durchführen können. Diese Konfiguration betrifft nur Benutzer, der zur konfigurierten Gruppe gehört.

Alice kann als Mitglied der **GroupTest2** zwei gleichzeitige Sitzungen haben. Sobald die Verbindung mit dem dritten Gerät hergestellt ist, gibt die ISE PermitAccess und Access-Reject basierend auf der Überschreitung der maximalen Sitzung für Benutzer in Gruppe zurück:

| Jan 29, 2017 10:00:17.666 AM | 0        | Q | Alice | 34:AB:37:60:63:88 | Apple-Device   | User Identity Groups:GroupTest2 Default >> MaxSession_Test |
|------------------------------|----------|---|-------|-------------------|----------------|------------------------------------------------------------|
| Jan 29, 2017 09:59:56.723 AM | <b>~</b> | Q | Alice | CC:FA:00:B4:D5:0F | LG-Device      | User Identity Groups:GroupTest2 Default >> MaxSession_Test |
| Jan 29, 2017 09:59:00.008 AM |          | 0 | Alice | C0:4A:00:14:56:F4 | TP-LINK-Device | User Identity Groups:GroupTest2 Default >> MaxSession_Test |

Detaillierte Radius-Live-Protokolle:

| Overview              |                             |
|-----------------------|-----------------------------|
| Event                 | 5400 Authentication failed  |
| Username              | Alice                       |
| Endpoint Id           | 34:AB:37:60:63:88 🕀         |
| Endpoint Profile      | Apple-Device                |
| Authentication Policy | Default >> Dot1X >> Default |
| Authorization Policy  | Default >> MaxSession_Test  |
| Authorization Result  | PermitAccess                |

- 15036 Evaluating Authorization Policy
- 15048 Queried PIP EndPoints.LogicalProfile
- 15048 Queried PIP Network Access.AuthenticationStatus
- 15004 Matched rule MaxSession\_Test
- 15016 Selected Authorization Profile PermitAccess

22098 Max sessions policy failed. Max sessions user in group limit exceeded.

- 12306 PEAP authentication succeeded
- 11503 Prepared EAP-Success
- 11003 Returned RADIUS Access-Reject

Wenn auch die maximale Benutzersitzung aktiviert ist, arbeiten beide Funktionen unabhängig voneinander. Wenn ein Benutzer-Alice Mitglied der Gruppe **GroupTest2** ist, für die die Maximum-Sitzung für Benutzer in Gruppe für 2 konfiguriert wurde, und gleichzeitig die Benutzer-Max-Sitzungen so konfiguriert sind, dass nur eine Sitzung pro Benutzer zugelassen wird, haben die Benutzer-Max-Sitzungen Vorrang:

| мах | Sessi | ons |
|-----|-------|-----|
|     |       |     |

| User Group                | Counter Time Limit |       |
|---------------------------|--------------------|-------|
| Unlimited sessions per us | er (i)             |       |
| Maximum per user 1        | Sessions (i)       |       |
|                           |                    | Reset |

basierend auf der maximalen Sitzungsbenutzerbeschränkung zurück, die überschritten wurde:

| Jan 29, 2017 10:06:00.852 AM | 0        | 0 | Alice | CC:FA:00:B4:D5:0F | LG-Device      | User Identity Groups:GroupTest2 |
|------------------------------|----------|---|-------|-------------------|----------------|---------------------------------|
| Jan 29, 2017 10:05:28.903 AM | <b>~</b> | Q | Alice | C0:4A:00:14:56:F4 | TP-LINK-Device | User Identity Groups:GroupTest2 |

Der Grund für die Ablehnung kann im detaillierten Radius-Live-Protokoll überprüft werden. Die maximale Benutzerobergrenze für Sitzungen ist der Grund für den Ausfall:

| Authentication Details |                                                                     |
|------------------------|---------------------------------------------------------------------|
| Source Timestamp       | 2017-01-29 10:06:54.616                                             |
| Received Timestamp     | 2017-01-29 10:06:00.852                                             |
| Policy Server          | pgruszczise22                                                       |
| Event                  | 5400 Authentication failed                                          |
| Failure Reason         | 22089 Max sessions policy failed. Max sessions user limit exceeded. |
| Username               | Alice                                                               |

- 15036 Evaluating Authorization Policy
- 15048 Queried PIP EndPoints.LogicalProfile
- 15048 Queried PIP Network Access.AuthenticationStatus
- 15004 Matched rule MaxSession\_Test
- 15016 Selected Authorization Profile PermitAccess
- 22089 Max sessions policy failed. Max sessions user limit exceeded.
- 12306 PEAP authentication succeeded
- 11503 Prepared EAP-Success
- 11003 Returned RADIUS Access-Reject

#### Maximale Sitzung für Gruppe und maximale Sitzung für Benutzer in dieser Gruppe

#### Konfigurieren

Navigieren Sie zu Administration > System > Settings > Max Sessions > Group.

Max Sessions

| Expand All 💉 Collapse All      |                                   |                        |                                | ▼ Filter - | ¢. |
|--------------------------------|-----------------------------------|------------------------|--------------------------------|------------|----|
| Name                           | Description                       | Max Sessions for Group | Max Sessions for User in Group | )          |    |
| ALL_ACCOUNTS (default)         | Default ALL_ACCOUNTS (defau       | Unlimited              | Unlimited                      | G.         |    |
| Employee                       | Default Employee User Group       | Unlimited              | Unlimited                      | ß          |    |
| GROUP_ACCOUNTS (default)       | Default GROUP_ACCOUNTS (d         | Unlimited              | Unlimited                      | G.         |    |
| GroupTest1                     |                                   | Unlimited              | Unlimited                      | ß          |    |
| GroupTest2                     |                                   | 3                      | 2                              | ß          |    |
| GroupTest3                     |                                   | Unlimited              | Unlimited                      | ß          |    |
| GuestType_Contractor (default) | Identity group mirroring the gues | Unlimited              | Unlimited                      | G.         |    |
| GuestType_Daily (default)      | Identity group mirroring the gues | Unlimited              | Unlimited                      | G.         |    |
| GuestType_Weekly (default)     | Identity group mirroring the gues | Unlimited              | Unlimited                      | G.         |    |
| OWN_ACCOUNTS (default)         | Default OWN_ACCOUNTS (def         | Unlimited              | Unlimited                      | G.         |    |
|                                |                                   |                        | Reset                          | Save       |    |

Diese Konfiguration erzwingt eine maximale Sitzung von 3 Sitzungen in der internen Identitätsgruppe "Test2" und 2 maximale Sitzungen für Benutzer in dieser Gruppe.

#### **Beispiel**

Alice und Pablo sind Member von **GroupTest2**. Gemäß der Konfiguration in diesem Beispiel sind maximal drei Sitzungen in **GroupTest2** zulässig. Die ISE stellt sicher, dass ein Benutzer maximal zwei Sitzungen innerhalb dieser Gruppe durchführen kann.

| N | Network Access Users |                   |        |             |              |            |           |               |                      |
|---|----------------------|-------------------|--------|-------------|--------------|------------|-----------|---------------|----------------------|
| , | / Edit 🕂 Add         | 🔀 Change Status 👻 | Import | Export 👻    | 🗙 Delete 👻 🛙 | Duplicate  |           |               |                      |
|   | Status               | Name              | •      | Description |              | First Name | Last Name | Email Address | User Identity Groups |
|   | Enabled              | 👤 alice           |        |             |              |            |           |               | GroupTest2           |
| C | Enabled              | 🡤 pablo           |        |             |              |            |           |               | GroupTest2           |
|   |                      |                   |        |             |              |            |           |               |                      |

Die Alice-Verbindung erfolgt über zwei Geräte, beide Endpunkte sind mit dem Netzwerk verbunden:

| Jan 29, 2017 10:27:04.543 AM | ~        | Q | Alice | 34:AB:37:60:63:88 | Apple-Device   | User Identity Groups:GroupTest2 Default >> MaxSession_Test |
|------------------------------|----------|---|-------|-------------------|----------------|------------------------------------------------------------|
| Jan 29, 2017 10:26:50.664 AM | <b>~</b> | 0 | Alice | C0:4A:00:14:56:F4 | TP-LINK-Device | User Identity Groups:GroupTest2 Default >> MaxSession_Test |

Wenn Alice versucht, eine Verbindung über ein drittes Gerät herzustellen, wird der Zugriff verweigert, wenn die maximale Sitzungsdauer für Benutzer in Gruppe überschritten wurde:

| Jan 29, 2017 10:28:34.503 AM | 8        | Q | Alice | CC:FA:00:B4:D5:0F | LG-Device      | User Identity Groups:GroupTest2 Default >> MaxSes | sion_Test |
|------------------------------|----------|---|-------|-------------------|----------------|---------------------------------------------------|-----------|
| Jan 29, 2017 10:27:04.543 AM | <b>~</b> | 0 | Alice | 34:AB:37:60:63:88 | Apple-Device   | User Identity Groups:GroupTest2 Default >> MaxSes | sion_Test |
| Jan 29, 2017 10:26:50.664 AM | <b>~</b> | 0 | Alice | C0:4A:00:14:56:F4 | TP-LINK-Device | User Identity Groups:GroupTest2 Default >> MaxSes | sion_Test |

| Authentication Details |                                                                              |  |  |  |  |
|------------------------|------------------------------------------------------------------------------|--|--|--|--|
| Source Timestamp       | 2017-01-29 10:29:28.309                                                      |  |  |  |  |
| Received Timestamp     | 2017-01-29 10:28:34.503                                                      |  |  |  |  |
| Policy Server          | pgruszczise22                                                                |  |  |  |  |
| Event                  | 5400 Authentication failed                                                   |  |  |  |  |
| Failure Reason         | 22098 Max sessions policy failed. Max sessions user in group limit exceeded. |  |  |  |  |
| Username               | Alice                                                                        |  |  |  |  |

IWenn Pablo versucht, auf das Netzwerk zuzugreifen, ist er dazu in der Lage, da Max Session for Group **GroupTest2** noch nicht vollständig ist:

| Jan 29, 2017 10:31:22.128 AM | <ul> <li>Image: A second second s</li></ul> | Q | Pablo | CC:FA:00:B4:D5:0F | LG-Device      | User Identity Groups:GroupTest2 Default >> MaxSession_Test |
|------------------------------|----------------------------------------------------------------------------------------------------|---|-------|-------------------|----------------|------------------------------------------------------------|
| Jan 29, 2017 10:28:34.503 AM | 0                                                                                                    | 0 | Alice | CC:FA:00:B4:D5:0F | LG-Device      | User Identity Groups:GroupTest2 Default >> MaxSession_Test |
| Jan 29, 2017 10:27:04.543 AM |                                                                                                    | Q | Alice | 34:AB:37:60:63:88 | Apple-Device   | User Identity Groups:GroupTest2 Default >> MaxSession_Test |
| Jan 29, 2017 10:26:50.664 AM | <ul> <li>Image: A set of the set of the</li></ul>  | Q | Alice | C0:4A:00:14:56:F4 | TP-LINK-Device | User Identity Groups:GroupTest2                            |

Wenn Pablo versucht, von einem zweiten Gerät aus auf das Netzwerk zuzugreifen, schlägt er fehl, weil er den Grenzwert für die max. Sitzungsgruppe überschritten hat (obwohl er nur eine Sitzung hat):

| Jan 29, 2017 10:55:24.389 AM | 0                                                                                                    | 0 | Pablo | CC:FA:00:B4:D5:0F | LG-Device      | User Identity Groups:GroupTest2 Default >> MaxSession_Test    |
|------------------------------|----------------------------------------------------------------------------------------------------|---|-------|-------------------|----------------|---------------------------------------------------------------|
| Jan 29, 2017 10:54:11.860 AM | <ul> <li>Image: A set of the set of the</li></ul> | Q | Pablo | 10:A5:D0:98:B8:E2 | Unknown        | User Identity Groups:GroupTest2    Default >> MaxSession_Test |
| Jan 29, 2017 10:53:36.734 AM |                                                                                                    | Q | Alice | C0:4A:00:14:56:F4 | TP-LINK-Device | User Identity Groups:GroupTest2 Default >> MaxSession_Test    |
| Jan 29, 2017 10:52:42.285 AM |                                                                                                    | Q | Alice | 34:AB:37:60:63:88 | Apple-Device   | User Identity Groups:GroupTest2 Default >> MaxSession_Test    |
|                              |                                                                                                    |   |       |                   |                |                                                               |

| Authentication Details |                                                                      |
|------------------------|----------------------------------------------------------------------|
| Source Timestamp       | 2017-01-29 10:56:18.248                                              |
| Received Timestamp     | 2017-01-29 10:55:24.389                                              |
| Policy Server          | pgruszczise22                                                        |
| Event                  | 5400 Authentication failed                                           |
| Failure Reason         | 22097 Max sessions policy failed. Max sessions group limit exceeded. |
| Username               | Pablo                                                                |

Wie in den vorherigen Beispielen funktioniert es unabhängig, wenn Sie die maximale Benutzersitzung aktivieren.

#### Zählzeitlimit

Konfigurieren

#### Navigieren Sie zu Administration > System > Settings > Max Sessions > Counter Time Limit.

| Max Sessions                                            |            |
|---------------------------------------------------------|------------|
| User Group Counter Time Limit                           |            |
| Unlimited - no time limit                               |            |
| Delete sessions after 0 😳 Days 0 🗊 Hour/s 5 🗊 Minutes 👔 |            |
|                                                         | Reset Save |

Counter Time Limit (Zählzeitlimit) ist das Feature, das das Zeitintervall angibt, während dessen die Sitzung im Rahmen des maximalen Sitzungscaches gezählt wird. Mit dieser Funktion können Sie festlegen, wann PSN die Sitzung vom Zähler löscht, und neue Sitzungen zulassen.

Um die Funktion zu aktivieren, müssen Sie das Kontrollkästchen **Unlimited - no time** limitbox deaktivieren, das standardmäßig aktiviert ist. Im bearbeitbaren Feld können Sie festlegen, wie lange die Sitzung in den Zählern von MaxSession berücksichtigt werden soll.

Beachten Sie, dass Sitzungen nach konfigurierter Zeit nicht getrennt oder aus der Sitzungsdatenbank entfernt werden. Nach der konfigurierten Zeit gibt es keine CoA (Terminate Change of Authorization).

#### **Beispiel**

Die Benutzer-Max-Sitzung ist so eingestellt, dass nur eine Sitzung für den Benutzer zugelassen wird:

Max Sessions

| User        | Group            | Cour    | nter Time Lin |
|-------------|------------------|---------|---------------|
| Unlimited   | l sessions per u | ser (i) |               |
| Maximum per | r user 1         | ٢       | Sessions (i)  |

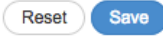

Alice stellt über die IPad um 11:00:34 eine Verbindung zum Netzwerk her, die zweite Authentifizierung findet um 11:07 Uhr statt, und selbst der maximale Sitzungswert des Benutzers wird überschritten. Beide Authentifizierungen sind aufgrund der Counter-Zeitbeschränkung erfolgreich.

| Jan 29, 2017 11:07:29.192 AM | ×        | 0 | Alice | C0:4A:00:14:56:F4 | TP-LINK-Device | User Identity Groups:GroupTest2    Default >> MaxSession_Test |
|------------------------------|----------|---|-------|-------------------|----------------|---------------------------------------------------------------|
| Jan 29, 2017 11:00:34.938 AM | <b>~</b> | 0 | Alice | 34:AB:37:60:63:88 | Apple-Device   | User Identity Groups:GroupTest2 Default >> MaxSession_Test    |

Alice versucht, eine Verbindung mit einem anderen Gerät herzustellen, bevor 5 Minuten nach dem letzten erfolgreichen Verbindungsabschluss die ISE die Authentifizierung ablehnt:

| Jan 29, 2017 11:08:51.051 AM | 0        | Q | Alice | CC:FA:00:B4:D5:0F | LG-Device      | User Identity Groups:GroupTest2 Default >> MaxSession_Test |
|------------------------------|----------|---|-------|-------------------|----------------|------------------------------------------------------------|
| Jan 29, 2017 11:07:29.192 AM | <b>~</b> | 0 | Alice | C0:4A:00:14:56:F4 | TP-LINK-Device | User Identity Groups:GroupTest2 Default >> MaxSession_Test |
| Jan 29, 2017 11:00:34.938 AM | <b>~</b> | 0 | Alice | 34:AB:37:60:63:88 | Apple-Device   | User Identity Groups:GroupTest2                            |

# Nach 5 Minuten nach der letzten Authentifizierung konnte Alice mit einem zusätzlichen Gerät eine Verbindung zum Netzwerk herstellen.

| Jan 29, 2017 11:12:51.216 AM | <b>~</b> | Q | Alice | CC:FA:00:B4:D5:0F | LG-Device      | User Identity Groups:GroupTest2 Default >> MaxSession_Test    |
|------------------------------|----------|---|-------|-------------------|----------------|---------------------------------------------------------------|
| Jan 29, 2017 11:08:51.051 AM | ۲        | Q | Alice | CC:FA:00:B4:D5:0F | LG-Device      | User Identity Groups:GroupTest2 Default >> MaxSession_Test    |
| Jan 29, 2017 11:07:29.192 AM | <b>~</b> | Q | Alice | C0:4A:00:14:56:F4 | TP-LINK-Device | User Identity Groups:GroupTest2    Default >> MaxSession_Test |
| Jan 29, 2017 11:00:34.938 AM | <b>~</b> | 0 | Alice | 34:AB:37:60:63:88 | Apple-Device   | User Identity Groups:GroupTest2 Default >> MaxSession_Test    |

#### In den Live-Sitzungen werden alle drei Sitzungen im Status Gestartet angezeigt:

| 11:12:51.577 AM | Started | Show CoA Actions 💠 | CC:FA:00:B4:D5:0F 🗇 | Alice 💠 | 10.62.148.145 💠 | LG-Device      |
|-----------------|---------|--------------------|---------------------|---------|-----------------|----------------|
| 11:07:29.365 AM | Started | Show CoA Actions   | C0:4A:00:14:56:F4   | Alice   | 10.62.148.141   | TP-LINK-Device |
| 11:00:35.028 AM | Started | Show CoA Actions   | 34:AB:37:60:63:88   | Alice   | 10.62.148.144   | Apple-Device   |

#### Maximale Sitzungsfunktion und Gastzugriff

#### Zentrale Webauthentifizierung

Wenn eine Sitzung unter der Funktion "Maximale Benutzersitzung" konfiguriert wurde, können Sie für beide Sitzungen weiterhin eine Verbindung mit dem Gastkonto1 herstellen:

| Jan 29, 2017 12:02:41.587 PM | <b>~</b> | 0 | guest1            | CC:F/ | A:00:B4:D5:0F |   | Unknown      | Any,GuestEndpoints | Default >> Wi-Fi_Guest_Access            |
|------------------------------|----------|---|-------------------|-------|---------------|---|--------------|--------------------|------------------------------------------|
| Jan 29, 2017 12:02:41.575 PM | <b>~</b> | 6 | > 4               | CC:F/ | A:00:B4:D5:0F | ¢ |              | \$                 |                                          |
| Jan 29, 2017 12:02:39.982 PM | <b>~</b> | 0 | guest1            | CC:F/ | A:00:B4:D5:0F |   |              | Any                |                                          |
| Jan 29, 2017 12:01:51.408 PM | <b>~</b> | 0 | CC:FA:00:B4:D5:0F | CC:F/ | A:00:B4:D5:0F |   | LG-Device    | Profiled           | Default >> Wi-Fi_Redirect_to_Guest_Login |
| Jan 29, 2017 12:01:37.682 PM | <b>~</b> | 0 | guest1            | 34:AE | 3:37:60:63:88 |   | Unknown      | Any,GuestEndpoints | Default >> Wi-Fi_Guest_Access            |
| Jan 29, 2017 12:01:37.645 PM | <b>~</b> | 0 |                   | 34:AE | 3:37:60:63:88 |   |              |                    |                                          |
| Jan 29, 2017 12:01:13.402 PM | <b>~</b> | 0 | guest1            | 34:AE | 3:37:60:63:88 |   |              | Any                |                                          |
| Jan 29, 2017 12:00:35.970 PM | <b>~</b> | 0 | 34:AB:37:60:63:88 | 34:AE | 3:37:60:63:88 |   | Apple-Device | Profiled           | Default >> Wi-Fi_Redirect_to_Guest_Login |

Um den Gastzugriff zu beschränken, können Sie in der Konfiguration des Gasttyps die Maximale

Anzahl gleichzeitiger Anmeldungen angeben.

Navigieren Sie zu **Work Centers > Guest Access > Portal & Components > Guest Types** und ändern Sie die Option **Maximum simultanes Logins** (Maximale Anzahl gleichzeitiger Anmeldungen), wie im Bild gezeigt:

| Guest Type                        | Save                                                                                                    |  |  |  |  |  |  |
|-----------------------------------|----------------------------------------------------------------------------------------------------|--|--|--|--|--|--|
|                                   |                                                                                                    |  |  |  |  |  |  |
| Guest type name: *                | Contractor (default)                                                                                                    |  |  |  |  |  |  |
| Description:                      | Default settings allow network access for up to a year.                                                                                       |  |  |  |  |  |  |
|                                   | Language File 💌                                                                                                    |  |  |  |  |  |  |
| Collect Additional Data           | Custom Fields                                                                                                    |  |  |  |  |  |  |
| Maximum Access Time               |                                                                                                    |  |  |  |  |  |  |
|                                   | Account duration starts                                                                                                    |  |  |  |  |  |  |
|                                   | ○ From first login                                                                                                    |  |  |  |  |  |  |
|                                   | From sponsor-specified date (or date of self-registration, if applicable)                                                                     |  |  |  |  |  |  |
|                                   | Maximum account duration                                                                                                    |  |  |  |  |  |  |
|                                   | 365 days 🛨 Default 90 (1-999)                                                                                                    |  |  |  |  |  |  |
|                                   | Allow access only on these days and times:                                                                                                    |  |  |  |  |  |  |
|                                   | From         9:00 AM         To         5:00 PM         Sun         Mon         Tue         Wed         Thu         Fri         Sat         + |  |  |  |  |  |  |
|                                   | Configure guest Account Purge Policy at:<br>Work Centers > Guest Access > Settings > Guest Account Purge Policy                               |  |  |  |  |  |  |
| Login Options                     |                                                                                                    |  |  |  |  |  |  |
| •                                 | Maximum simultaneous logins 3 (1-999)                                                                                                    |  |  |  |  |  |  |
|                                   | When guest exceeds limit:                                                                                                    |  |  |  |  |  |  |
| ODisconnect the oldest connection |                                                                                                    |  |  |  |  |  |  |
|                                   | Disconnect the newest connection                                                                                                    |  |  |  |  |  |  |
|                                   | Redirect user to a portal page showing an error message i This requires the creation of an authorization policy rule                          |  |  |  |  |  |  |
|                                   |                                                                                                    |  |  |  |  |  |  |

#### Lokale Webauthentifizierung

Wenn für die maximale Sitzung des Benutzers eine Sitzung konfiguriert wurde, können Sie keine Verbindung herstellen:

| Jan 29, 2017 12:13:22.598 PM | 8        | 0 | Guest1 | CC:FA:00:B4:D5:0F | Unknown | GuestEndpoints | Default >> MaxSession_Test |
|------------------------------|----------|---|--------|-------------------|---------|----------------|----------------------------|
| Jan 29, 2017 12:13:17.505 PM |          | 0 | guest1 |                   |         | Any            |                            |
| Jan 29, 2017 12:12:25.560 PM | <b>~</b> | 0 | Guest1 | 34:AB:37:60:63:88 | Unknown | GuestEndpoints | Default >> MaxSession_Test |
| Jan 29, 2017 12:12:19.629 PM |          | 0 | guest1 |                   |         | Any            |                            |

Gemäß Radius-Live-Protokollen wird Guest1 immer korrekt anhand der Portal-Authentifizierung authentifiziert. Sobald WLC die RADIUS-Anforderung mit der zweiten Sitzung für Guest1 sendet, verweigert die ISE den Zugriff, da die Benutzerobergrenze überschritten wird:

#### **Authentication Details**

| Source Timestamp   | 2017-01-29 12:14:16.603                                             |
|--------------------|---------------------------------------------------------------------|
| Received Timestamp | 2017-01-29 12:13:22.598                                             |
| Policy Server      | pgruszczise22                                                       |
| Event              | 5400 Authentication failed                                          |
| Failure Reason     | 22089 Max sessions policy failed. Max sessions user limit exceeded. |

## Fehlerbehebung

#### **Radius Live-Protokolle**

Der detaillierte Radius Report ist ein erster Ort für die Fehlerbehebung bei der MaxSession-Funktion.

| Authentication Details |                                                                     |
|------------------------|---------------------------------------------------------------------|
| Source Timestamp       | 2017-01-29 11:09:44.931                                             |
| Received Timestamp     | 2017-01-29 11:08:51.051                                             |
| Policy Server          | pgruszczise22                                                       |
| Event                  | 5400 Authentication failed                                          |
| Failure Reason         | 22089 Max sessions policy failed. Max sessions user limit exceeded. |

Dieser Fehlergrund weist darauf hin, dass das Globale max. Benutzersitzungslimit für diese Sitzung/diesen Benutzer überschritten wird, wie im Bild gezeigt:

## **Authentication Details**

| Source Timestamp   | 2017-01-29 10:42:38.819                                              |
|--------------------|----------------------------------------------------------------------|
| Received Timestamp | 2017-01-29 10:41:44.988                                              |
| Policy Server      | pgruszczise22                                                        |
| Event              | 5400 Authentication failed                                           |
| Failure Reason     | 22097 Max sessions policy failed. Max sessions group limit exceeded. |

Dieser Fehlergrund weist darauf hin, dass die maximal zulässige Gruppensitzungsgrenze für diese Sitzung/diesen Benutzer überschritten wird, wie im Bild gezeigt:

#### **Authentication Details**

| Source Timestamp   | 2017-01-29 10:29:28.309                                                      |
|--------------------|------------------------------------------------------------------------------|
| Received Timestamp | 2017-01-29 10:28:34.503                                                      |
| Policy Server      | pgruszczise22                                                                |
| Event              | 5400 Authentication failed                                                   |
| Failure Reason     | 22098 Max sessions policy failed. Max sessions user in group limit exceeded. |

Dieser Fehlergrund weist darauf hin, dass die maximale Sitzungsgrenze für Gruppen-Benutzer für diese Sitzung/diesen Benutzer überschritten wird.

Die Überprüfung des MaxSession-Cache erfolgt nach der Auswahl des Autorisierungsprofils:

#### Erfolg:

- 15016 Selected Authorization Profile PermitAccess
- 22081 Max sessions policy passed
- 22080 New accounting session created in Session cache
- 12306 PEAP authentication succeeded
- 11503 Prepared EAP-Success
- 11002 Returned RADIUS Access-Accept

#### Fehler:

- 15016 Selected Authorization Profile PermitAccess
- 22089 Max sessions policy failed. Max sessions user limit exceeded.
- 12306 PEAP authentication succeeded
- 11503 Prepared EAP-Success
- 11003 Returned RADIUS Access-Reject

#### **ISE-Debugger**

Max. Sitzungsprotokolle befinden sich im Verzeichnis "prt-server.log". Um diese zu sammeln, legen Sie die Laufzeit-AAA-Komponente auf DEBUG-Ebene fest (navigieren Sie zu Administration > System > Logging > Debug Log Configuration > PSN), wie im Bild gezeigt:

| dentity Services Engine                                                                                                    | Home                         | Operations     Policy   | ✓Administration             |
|----------------------------------------------------------------------------------------------------|------------------------------|-------------------------|-----------------------------|
| ▼System → Identity Management → Network Resources → Device Portal Management pxGrid Services → Feed Service → Threat Centric |                              |                         |                             |
| Deployment Licensing + Certifica                                                                                             | ates - Logging - Maintenance | Upgrade Backup & Restor | e Admin Access Settings     |
| Local Log Settings     Node List > pgruszczise22.example.com       Remote Logging Targets     Debug Level Configuration      |                              |                         |                             |
| Logging Categories                                                                                                    | / Edit SReset to Default     |                         |                             |
| Message Catalog                                                                                                    | Component Name               | Log Level               | Description                 |
| Debug Log Configuration                                                                                                    | runtime-AAA                  | 8                       |                             |
| Collection Filters                                                                                                    | O runtime-AAA                | DEBUG                   | AAA runtime messages (prrt) |

Um File prt-server.log zu erhalten, navigieren Sie zu Operations > Troubleshoot > Download Logs > PSN > Debug Logs. Maximale Sitzungsprotokolle werden auch in den Endpunktdebuggen gesammelt (Vorgänge > Fehlerbehebung>Diagnosetools > Allgemeine Tools > Endpunktdebugging).

Die Prüfung für die maximale Benutzersitzung wurde ordnungsgemäß bestanden:

```
2017-01-29 08:33:11,310 INFO [Thread-83][] cisco.cpm.prrt.impl.PrRTLoggerImpl -:::::-
SessionCache, INFO
,0x7fe858867700,cntx=0000001335,sesn=pgruszczise22/275051099/8,CPMSessionID=0a3e944f00000e7d588d
a8a0,user=Bob,CallingStationID=c0-4a-00-14-56-f4,SessionCache::onMaxSessionsAznEvent: current
global configuration data: auditSessionTtl=[3600], maxUserSessions=[2],SessionCache.cpp:283
2017-01-29 08:33:11,311 INFO
                              [Thread-83][] cisco.cpm.prrt.impl.PrRTLoggerImpl -::::-
SessionCache, INFO
,0x7fe858867700,cntx=0000001335,sesn=pgruszczise22/275051099/8,CPMSessionID=0a3e944f00000e7d588d
a8a0,user=Bob,CallingStationID=c0-4a-00-14-56-f4,SessionCache::checkMaxSessions: user=[Bob] not
found in cache due to first time authorization, SessionCache.cpp:1025
2017-01-29 08:33:11,311 DEBUG [Thread-83][] cisco.cpm.prrt.impl.PrRTLoggerImpl -:::::-
SessionCache, DEBUG, 0x7fe858867700, cntx=0000001335, sesn=pgruszczise22/275051099/8, CPMSessionID=0a
3e944f00000e7d588da8a0,user=Bob,CallingStationID=c0-4a-00-14-56-
f4,SessionCache::onMaxSessionsAznEvent: sessionID=[0a3e944f00000e7d588da8a0]; user=[Bob] -
checkMaxSessions passed, SessionCache.cpp:360
2017-01-29 08:33:11,311 INFO
                              [Thread-83][] cisco.cpm.prrt.impl.PrRTLoggerImpl -::::-
SessionCache, INFO
,0x7fe858867700,cntx=0000001335,sesn=pgruszczise22/275051099/8,CPMSessionID=0a3e944f00000e7d588d
a8a0,user=Bob,CallingStationID=c0-4a-00-14-56-f4,SessionCache::onMaxSessionsAznEvent: create a
new session object sessionID=[0a3e944f00000e7d588da8a0]; user=[Bob],SessionCache.cpp:375
Die ISE erhöht den SessionCounter erst, nachdem sie den Accounting Start für die Sitzung erhält:
```

2017-01-29 08:33:11,619 DEBUG [Thread-90][] cisco.cpm.prrt.impl.PrRTLoggerImpl -::::-Radius,DEBUG,0x7fe858766700,cntx=0000001503,sesn=pgruszczise22/275051099/9,CPMSessionID=0a3e944f 00000e7d588da8a0,CallingStationID=c0-4a-00-14-56-f4,FramedIPAddress=10.62.148.141,RADIUS PACKET:: Code=4(AccountingRequest) Identifier=0 Length=279

- [1] User-Name value: [Bob]
- [4] NAS-IP-Address value: [10.62.148.79]

```
[5] NAS-Port - value: [1]
```

[8] Framed-IP-Address - value: [10.62.148.141]

```
[25] Class - value: [****]
     [30] Called-Station-ID - value: [80-e0-1d-8b-72-00]
     [31] Calling-Station-ID - value: [c0-4a-00-14-56-f4]
     [32] NAS-Identifier - value: [WLC7]
     [40] Acct-Status-Type - value: [Start]
     [44] Acct-Session-Id - value: [588da8a0/c0:4a:00:14:56:f4/3789]
     [45] Acct-Authentic - value: [RADIUS]
     [55] Event-Timestamp - value: [1485678753]
     [61] NAS-Port-Type - value: [Wireless - IEEE 802.11]
     [64] Tunnel-Type - value: [(tag=0) VLAN]
     [65] Tunnel-Medium-Type - value: [(tag=0) 802]
     [81] Tunnel-Private-Group-ID - value: [(tag=0) 481]
     [26] cisco-av-pair - value: [audit-session-id=0a3e944f00000e7d588da8a0]
     [26] Airespace-Wlan-Id - value: [4] ,RADIUSHandler.cpp:2003
(...)
2017-01-29 08:33:11,654 DEBUG [Thread-83][] cisco.cpm.prrt.impl.PrRTLoggerImpl -:::::-
SessionCache, DEBUG, 0x7fe858867700, cntx=0000001503, sesn=pqruszczise22/275051099/9, CPMSessionID=0a
3e944f00000e7d588da8a0,user=Bob,CallingStationID=c0-4a-00-14-56-
f4,FramedIPAddress=10.62.148.141,SessionCache::onAccountingStart: user=[Bob];
sessionID=[0a3e944f00000e7d588da8a0],SessionCache.cpp:537
2017-01-29 08:33:11,655 DEBUG [Thread-83][] cisco.cpm.prrt.impl.PrRTLoggerImpl -:::::-
SessionCache, DEBUG, 0x7fe858867700, cntx=0000001503, sesn=pgruszczise22/275051099/9, CPMSessionID=0a
3e944f00000e7d588da8a0,user=Bob,CallingStationID=c0-4a-00-14-56-
f4,FramedIPAddress=10.62.148.141,SessionCache::incrementSessionCounters: user=[Bob] current user
```

```
session count=[1],SessionCache.cpp:862
```

#### Maximaler Sitzungsprüfungsfehler für Benutzer:

2017-01-29 08:37:00,534 INFO [Thread-75][] cisco.cpm.prrt.impl.PrRTLoggerImpl -::::-SessionCache,INFO

,0x7fe858a69700,cntx=0000005011,sesn=pgruszczise22/275051099/15,CPMSessionID=0a3e944f00000e7f588 da966,user=Bob,CallingStationID=34-ab-37-60-63-88,SessionCache::onMaxSessionsAznEvent: current global configuration data: auditSessionTtl=[3600], maxUserSessions=[2],SessionCache.cpp:283 2017-01-29 08:37:00,535 INFO [Thread-75][] cisco.cpm.prrt.impl.PrRTLoggerImpl -::::-SessionCache,INFO

,0x7fe858a69700,cntx=0000005011,sesn=pgruszczise22/275051099/15,CPMSessionID=0a3e944f00000e7f588
da966,user=Bob,CallingStationID=34-ab-37-60-63-88,SessionCache::checkMaxSessions: user=[Bob] is
not authorized because current active user sessions=[2] >= max-user-

sessions=[2],SessionCache.cpp:1010

```
2017-01-29 08:37:00,535 DEBUG [Thread-75][] cisco.cpm.prrt.impl.PrRTLoggerImpl -::::-
SessionCache,DEBUG,0x7fe858a69700,cntx=0000005011,sesn=pgruszczise22/275051099/15,CPMSessionID=0
a3e944f00000e7f588da966,user=Bob,CallingStationID=34-ab-37-60-63-
```

```
88,SessionCache::onMaxSessionsAznEvent: sessionID=[0a3e944f00000e7f588da966]; user=[Bob] -
```

checkMaxSessions failed,SessionCache.cpp:341

```
2017-01-29 08:37:00,535 DEBUG [Thread-75][] cisco.cpm.prrt.impl.PrRTLoggerImpl -:::::-
RadiusAuthorization,DEBUG,0x7fe858a69700,cntx=0000005011,sesn=pgruszczise22/275051099/15,CPMSess
```

ionID=0a3e944f00000e7f588da966,user=Bob,CallingStationID=34-ab-37-60-63-

88,RadiusAuthorization::onResponseMaxSessionsAznEvent return from

SessionCache, RadiusAuthorization.cpp:371